## Begin op Wikimedia Commons in 5 stappen...

## Volg deze stappen en word een Wikimediaan!

- I. Ga naar http://commons.wikimedia.org
- 2. Klik op 'Registreren'
- 3. Bedenk een gebruikersnaam en wachtwoord en vul je emailadres in
- 4. Vul de Captcha in en klik op 'Account aanmaken'
- 5. Gefeliciteerd! Je bent nu een Wikimediaan en kunt
- direct beginnen met het uploaden van foto's!

Nog een paar tips!

• Je gebruikersnaam mag je eigen naam of een verzonnen naam zijn, maar zorg dat hij niet misleidend, beledigend of promotioneel is

• Het invullen van je emailadres is optioneel; je kunt het ook later nog toevoegen

• Met het account dat je net hebt aangemaakt kun je ook op andere Wikimedia-projecten inloggen. Dus ook op Wikipedia!

|                                                                         |                    |                             | Að Nederlands & Niet aangemeid 2 drigen Registreren |                     |                   |                             |                 |
|-------------------------------------------------------------------------|--------------------|-----------------------------|-----------------------------------------------------|---------------------|-------------------|-----------------------------|-----------------|
|                                                                         | Hoofdpagina        | Overleg                     | Lezen                                               | Brontekst bekijken  | Geschiedenis weer | geven Zoeken                |                 |
| WIKIMEDIA<br>COMMONS                                                    | Wik                | timedia                     | Comm                                                | ons                 |                   |                             |                 |
| Hoofdpagina<br>Welkom<br>Gebruikersportaal                              | a datab<br>can con | ase of 31,141,97<br>tribute | 0 freely usable                                     | media files to whic | h anyone Im       | lages Sounds Vid            | eos Upload      |
| De Kroeg<br>Hulp                                                        | Picture            | of the day                  |                                                     |                     |                   | Photo challenge             | е               |
| Taal<br>Nederlands<br>Selecteer<br>Geheugen wissen                      |                    |                             | ŵ                                                   |                     |                   | Take some<br>photos and     | 16              |
| Doe mee<br>Bestand uploaden<br>Recente wijzigingen<br>Recente bestanden |                    |                             |                                                     |                     | UPL.              | them to meet<br>monthly the | et our<br>matic |

|                                          |                                                                                                    |                                                              |                                                                            | Alb Nederlands 🛔 Niet sangemeid Overleg                                  | lijdagen Registreren Aan    |
|------------------------------------------|----------------------------------------------------------------------------------------------------|--------------------------------------------------------------|----------------------------------------------------------------------------|--------------------------------------------------------------------------|-----------------------------|
| (                                        | Speciale pagna                                                                                                    |                                                              |                                                                            | Zoeken                                                                   |                             |
| WIKIMEDIA                                | Registreren                                                                                                    |                                                              |                                                                            |                                                                          |                             |
| loofdpagina<br>loofdpagina               | Tatel: Append (Annapow (MrM) (astella) (astella) (Contech (Crigitan) (C<br>stratesticina) (strate ( stratest ) aspeci ( stratest ) ## ( 072 | Dvinyvek ( Caperanto ( español ) <sub>det</sub> á ( svorsi ) | tançalı (galego (zr.cz. (trvatski (magyar) Bahasa Indonesia (taliano ( 🗆 🕸 | (www.gov.cw.) dubticity: ( Platticitich (Nederlands ) nonk bokmik ( pola | portugade   pycowi   siover |
| Gebruikemportaal<br>De Kroeg<br>Hulp     | Gebruikersnaam (help mij met kiezen)<br>Geef we gebruikersnaam op                                                                           | Wikimedia Con                                                | mons wordt gemaakt door mensen z                                           | oals u.                                                                  |                             |
| 6                                        | Wachtwoord<br>Geef een wachtwoord op                                                                                                    |                                                              | 217.439.545                                                                |                                                                          |                             |
| 3                                        | Devestig wachtwoord                                                                                                    |                                                              | bewerkingen                                                                |                                                                          |                             |
| Ipriadoli<br>Speciale papirale<br>Versia | Geef het wachtwoord opnieuw in<br>E-mailadres (optioneet)<br>Geef or e-mailadres op                                                         |                                                              | 123.012<br>pegina's                                                        |                                                                          |                             |
|                                          | Voer de woorden die hieronder getoond<br>worden in het invoerveld in ter bescheming<br>tegen het geautonatiseerd aanmaken van               |                                                              | 42.583<br>recente bijdragers                                               |                                                                          |                             |
|                                          | CAPTCHA Veligheidscontrole                                                                                                    |                                                              |                                                                            |                                                                          |                             |
|                                          | cantukarol                                                                                                    |                                                              |                                                                            |                                                                          |                             |
| (4)                                      | C Venieuwen<br>Geef de tekst in die u hierboven ziet                                                                                        |                                                              |                                                                            |                                                                          |                             |
| $\mathbf{}$                              |                                                                                                    |                                                              |                                                                            |                                                                          |                             |
|                                          | Account aanmaken                                                                                                    |                                                              |                                                                            |                                                                          |                             |

## ...en upload vandaag nog je eerste foto!

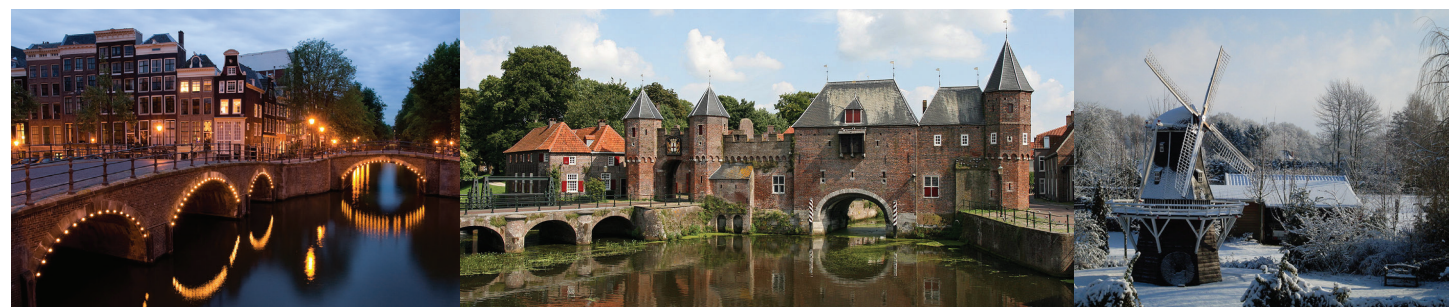

Massimo Catarinella, CC-BY-SA 3.0 Bert, CC-BY-SA 2.0

Walter Vaags, CC-BY-SA 3.0

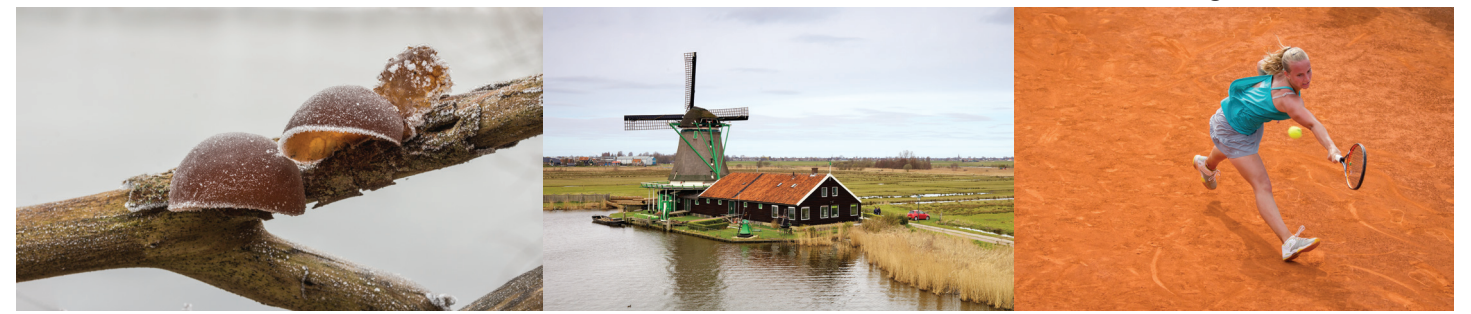

Dominicus Johannes Bergsma, CC-BY-SA 4.0

Murdockcrc, CC-BY 3.0

Carlos Delgado, CC-BY-SA 3.0

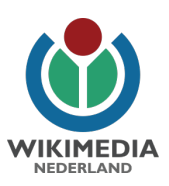

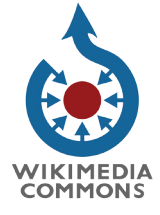